## PowerPoint 2016 クイックマスター 追補情報

Microsoft Office 更新プログラムの適用状況によるバージョンの違いや、ライセンスの種類、解像度等の環境設定によって、コマンドの名称や画面の見え方等が本書に記載のものと異なる場合がございます。本書に沿ってアプリケーションを操作する際に、記載の内容と異なる箇所がございましたら、適宜読み替えて学習を進めてくださいますようお願いいたします。

本書の発行後、アプリケーションの更新によって変化のあった箇所を以下に掲載いたします。以下の内容は、 PowerPoint 2016 で 2020 年 1 月に検証したものです。

■ スタート画面・Backstage ビュー・ウィンドウの表示に関すること

```
    スタート画面リニューアル
```

- Backstage ビューリニューアル
   ※操作手順にも変更あり
   旧:[ファイル]タブをクリックすると、Backstage ビューの[<u>情報</u>]または[<u>開く</u>]が表示される
   新:[ファイル]タブをクリックすると、Backstage ビューの[ホーム]が表示される
- リボン・ボタン等の表示に関すること
  - リボン上の各グループ右下にあるダイアログボックスや作業ウィンドウなどを開くボタンのデザイン変更
  - ・リボン上のボタンの一部に表示される「▼」のデザイン変更
  - ・リボン上のボタンの大きさの変化(文字+アイコンのボタンがアイコンのみになるなど)
  - 新しいボタン・グループ
  - [ヘルプ] タブ新設
- アイコン等のデザインに関すること
  - PowerPoint を含む Office アプリケーションや Windows 標準アプリケーションのアイコンおよびファイルのアイコン のデザイン変更

| 区分             | 変更内容例                                                                                                    |           |  |
|----------------|----------------------------------------------------------------------------------------------------|-----------|--|
| 図形             | 旧:[星 5]     → 新:[星:5pt]       旧:[対角する2つの角を丸めた四角形]     → 新:[四角形:対角を丸める]       旧:[動作設定ボタン:ホーム]     → 新:[動作設定ボタン:ホームへ移動]                                     | など        |  |
| 塗りつぶしの<br>パターン | 旧 [縦 <u>線</u> ] → 新 : [縦 <u>ストライプ:明るい</u> ]                                                                                                    | など        |  |
| 効果             | 影 旧: [オフセット (斜め右下)] → 新: [オフセット:右下] 光彩 旧: [責、18pt 光彩、アクセント1] → 新: [光彩:18pt;責、アクセントカラー 反射 旧: [反射 (弱)、4pt オフセット] → 新: [反射 (弱) :4pt オフセット] ぼかし 旧: [2.5 ポイント] | 1]        |  |
| ワードアート         | 日:[塗りつぶし:赤、アクセント1 <u>、</u> 影] → 新:[塗りつぶし:赤、アクセント <u>カラー</u> 1;影]                                                                                          | <u>など</u> |  |
| スタイル           | 旧:[テーブルスタイル(中間)3] → 新:[オレンジテーブルスタイル(中間)3]                                                                                                    | など        |  |

■ ポップヒントの名称に関すること

■ その他の変更箇所

| 区分    | 該当箇所                                            | 変更内容                                                                                                    |
|-------|-------------------------------------------------|----------------------------------------------------------------------------------------------------|
| コマンド名 | アプリケーション共通                                      | <ul> <li>[描画ツール]・[書式] タブ内</li> <li>① [図形の塗りつぶし] ボタン・[文字の塗りつぶし] ボタンをク<br/>リックして表示されるメニュー</li> <li>旧:[その他の色]</li> <li>新:[その他の塗りつぶしの色] または [塗りつぶしの色]</li> <li>② [図形の枠線] をクリックして表示されるメニュー</li> <li>旧:[線なし]</li> <li>新:[枠線なし]</li> </ul>            |
|       | 第1部Chapter2<br>総合学習問題                           | [背景の書式設定] 作業ウィンドウ内<br>旧:[ <u>図の挿入元</u> ] の [ <u>ファイル</u> ] ボタン<br>新:[ <u>画像ソース</u> ] の [ <u>挿入する</u> ] ボタン                                                                                                    |
|       | 第1部Chapter6<br>第2部Chapter4<br>総合学習問題            | 画面切り替え効果の一覧のグループ名<br>旧:[ <u>シンプル</u> ]<br>新:[弱] ※効果の並び順も一部変更                                                                                                    |
|       | p.109 1-6-3 ハイパーリンク<br>MEMO<br>「●ハイパーリンクの削除」    | ハイパーリンクを右クリックして表示されるメニュー内<br>旧:[ハイパーリンクを開く][ハイパーリンクのコピー][ハイパ<br>ーリンクの削除]<br>新:[リンクを開く][リンクのコピー][リンクの削除]                                                                                                    |
|       | p.123 1-7-3 資料の作成と印刷<br>「配布資料の印刷」               | 印刷設定メニュー内[フルページサイズのスライド]をクリック<br>して表示されるメニュー<br>旧:[ <u>コメントおよびインク注釈を印刷する</u> ]<br>新:[ <u>コメントの印刷</u> ][ <u>インクの印刷</u> ]                                                                                                    |
| アイコン等 | p.108 1-6-3 ハイパーリンク<br>「ハイパーリンクの挿入」             | [ハイパーリンクの追加] ボタン内の文字列<br>旧: <u>ハイパー</u> リンク<br>新:リンク                                                                                                    |
| 動作    | p.6 1-1-2<br>「PowerPoint の起動」                   | 旧:③ [他のプレゼンテーションを開く] をクリック。<br>新:③ [開く] をクリック。                                                                                                    |
|       | p.9 1·1·3 PowerPoint の画面構成<br>MEMO<br>「●操作アシスト」 | <ul> <li>旧:また、キーワードを入力したときに表示されるメニューの["<br/>○○"のヘルプを参照]をクリックすると、入力したキーワードに関連するヘルプを参照できます。</li> <li>新:また、キーワードを入力したときに表示されるメニューの[以下に関するヘルプを表示]の下に表示されるメニューをクリックすると、入力したキーワードに関連するヘルプを参照できます。</li> </ul>                                         |
|       | p.144 2-1-4 セクションの設定<br>「セクションの追加」              | セクションを追加する際の手順の変更<br>旧:[セクションを追加]をクリックした後、[セクション名を変<br>更]をクリックして[セクション名の変更]ダイアログボッ<br>クスを表示する。<br>新:[セクションを追加]をクリックすると、セクションが追加さ<br>れると同時に[セクション名の変更]ダイアログボックスが<br>表示される。 ※操作手順④、⑨が不要になった                                                      |
|       | p.169 2-3-3 画像ファイルの編集<br>MEMO<br>「●画像ファイルの変更」   | <ul> <li>旧:~ [図の変更] ボタンをクリックします。[画像の挿入] ウィ<br/>ンドウが表示されたら、[ファイルから] をクリックすると、<br/>[図の挿入] ダイアログボックスが表示されるので、目的の<br/>画像ファイルを選択します。</li> <li>新:~ [図の変更] ボタンをクリックし、[ファイルから] をク<br/>リックします。[図の挿入] ダイアログボックスが表示される<br/>ので、目的の画像ファイルを選択します。</li> </ul> |

| 区分 | 該当箇所                    | 変更内容                                                                                                    |
|----|-------------------------|----------------------------------------------------------------------------------------------------|
|    | p.228 付録<br>「動画ファイルの挿入」 | <ul> <li>旧:①コンテンツのプレースホルダーの[ビデオの挿入]アイコンをクリック。</li> <li>[ビデオの挿入]ウィンドウが表示されます。</li> <li>②[ファイルから]をクリック。</li> <li>[ビデオの挿入]ダイアログボックスが表示されます。</li> <li>③ファイルの参照先を選択する。</li> <li>新:①コンテンツのプレースホルダーの[ビデオの挿入]アイコンをクリック。</li> <li>[ビデオの挿入]ダイアログボックスが表示されます。</li> <li>③ファイルの参照先を選択する。※以下手順番号繰り上げ</li> </ul> |
|    | p.241 付録<br>「ムービーとして保存」 | <ul> <li>旧:④ [プレゼンテーション品質] をクリックし、目的のサイズ<br/>をクリックする。</li> <li>新:④ [フル HD (1080p)] をクリックし、目的のサイズをクリ<br/>ックする。</li> </ul>                                                                                                    |

※最新の追補情報はウイネットホームページ (https://wenet.co.jp) で公開しております。 [商品カテゴリー] → [Microsoft Office] → [2016] を選択し、該当書籍の詳細ページをご確認ください。

株式会社ウイネット